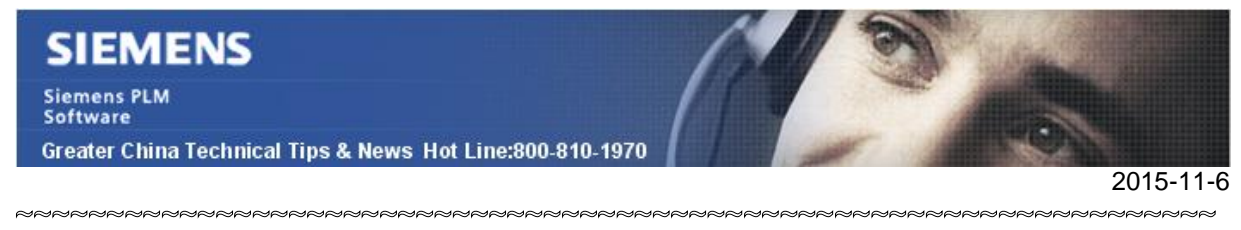

### Siemens PLM Software 技術技巧及新聞

歡迎流覽《Siemens PLM Software 技術技巧及新聞》,希望它能成為 Siemens PLM Software 技術支援團隊將 Siemens PLM Software 最新產品更新、技術技巧及新聞傳遞給用戶的一種途徑

### Date: 2015/11/06

#### NX Tips

## 1. 如何控制 NX 支援系統字體或者 NX 字體

在用戶默認設置中找到: Fileà Utilitiesà Customer Defaultsà Draftingà General/Setup à Miscellaneous à Font to Use

| Defaults Level U                                                                              | Jser ▼ Default Lo      | ck State Vnlocked * | Units System M           | letric 🔻 🛷 🐟     |
|-----------------------------------------------------------------------------------------------|------------------------|---------------------|--------------------------|------------------|
| Gateway                                                                                       | Standard               | Workflow            | Retained Annotations     |                  |
| Modeling                                                                                      | Welcome Page           | Miscellane          | ous                      | Text Editor      |
| Sketch                                                                                        |                        |                     | -                        |                  |
| Curves                                                                                        | Allow Expressions      |                     |                          | 2                |
| unalysis (                                                                                    | 🔽 Save CGM Data in Par | ٠t                  |                          | ?                |
| Assemblies                                                                                    | Hopts to Man           | Ronte to Ven        |                          |                  |
| 103501 <u>2</u> 9709910                                                                       | Tones to ose           |                     | NA FORTS U               |                  |
| Drafting                                                                                      |                        |                     | Standard a               | nd MA FORTS      |
| brafting<br>General/Setup                                                                     |                        |                     | Standard F               | onts Only        |
| brafting<br>General/Setup<br>- Flat Pattern View                                              | -                      |                     | Standard F<br>NX Fonts O | onts Only<br>nly |
| brafting<br><mark>General/Setup</mark><br>                                                    |                        |                     | Standard F<br>NX Fonts O | onts Only<br>nly |
| Drafting<br>General/Setup<br>Flat Pattern View<br>Track Drawing Changes<br>Drawing Automation |                        |                     | Standard F<br>NX Fonts O | onts Only<br>nly |

可用選項: [Use Standard and NX Fonts, Use Standard Fonts Only, Use NX Fonts Only] 例如選擇 "NX fonts only", 那麼 Window 的系統字體就不會顯示在 NX 製圖字體中了。這個選項在每個 NX 進程中生效,不過文本中已經使用過的字體會始終保留,不會消失。

### **Teamcenter Tips**

### 2. 如何通過命令列的方式導入 MS Excel 範本

當有多個 Excel 範本需要導入 Teamcenter 時,手動導入的方法效率比較低。使用工具--導入--範本--Excel 範本的方法一次只能選擇一個檔

在 TC10.1.2 中, add\_req\_templates 命令的功能得到了擴展,允許選擇資料夾或者一次 選擇多個 Excel 範本導入。該功能會導入客制化的範本,同時也會重新增加缺失的系統原 有的 Excel 範本。

Siemens PLM Software Greater China Technical Tips & News Hot Line:800-810-1970

當你選擇檔的方式時,比如 C:\MyTemplates 下包含多個 Excel 範本,命令的用法如下

add\_req\_templates -u=<user\_id> -p=<password> -g=<group> -f=<Path of the folder from which templates need to be imported> -t=ExcelTemplate

比如

add\_req\_templates -u=DBUser -p=PWD -g=dba -f=C:\MyTemplates -t=ExcelTemplate

### **Tecnomatix Tips**

# 3. <u>有沒有一個命令工具可以刪除不活動的 sessions?</u>

## 問題/症狀

有沒有一個命令工具可以刪除在 admin console 中找出的不活動的 session?

# 解決方法

有的,可以用使用命令: "eMServerAdmin.exe". 請看下面的例子:

eMServerAdmin -user administrator -killsessions

這條命令殺死了不活動的 'eMserver Session';

如果您需要殺死活動的 session,您還是需要通過 Admin console 的圖形介面做。

Greater China ME&S Service Team PRC Helpdesk (Mandarin): 800-810-1970 Taiwan Helpdesk (Mandarin): 00801-86-1970 HK Helpdesk (Cantonese): 852-2230-3322 Helpdesk Email: <u>helpdesk cn.plm@siemens.com</u> Global Technical Access Center: <u>http://support.ugs.com</u> Siemens PLM Software Web Site: <u>http://www.plm.automation.siemens.com/zh\_cn/</u>

此e-mail newsletter 僅提供給享有產品支援與維護的Siemens PLM 軟體使用者。當您發現問題或 希望棄訂,請發送郵件至 <u>helpdesk cn.plm@siemens.com</u>聯繫,如棄訂,請在標題列中注明"棄 訂"